## 学外から学術認証で Airiti Library を利用する方法

 データベースリンク集 雑誌・雑誌記事を探すから、Airiti Library:台湾 E-Journal Collectio のリンクをクリックします

| ■ 雑誌・雑誌記事を探す                         |                                                                |                                                                            |                                                                                                    |                                                                                 |                                     |         |         |           |
|--------------------------------------|----------------------------------------------------------------|----------------------------------------------------------------------------|----------------------------------------------------------------------------------------------------|---------------------------------------------------------------------------------|-------------------------------------|---------|---------|-----------|
| Airiti Libra<br>Journal Co<br>ィ ライブラ | r <u>y:台湾 E-</u><br>illection(アリテ<br>リー) <mark>ピ</mark><br>外国語 | Airiti Library<br>こから、台湾<br>本学では、全<br>中国語雑誌の<br>利用マニュア<br>学認を利用し<br>※学園構成員 | (は、主に台湾の199)<br>(第発行の学術雑誌全)<br>(6分野のうち、人文等<br>(15か、英文誌の収録<br>20<br>(10)<br>たりモートアクセス<br>(10)<br>(10)<br>(10)<br>(10)<br>(10)<br>(10)<br>(10)<br>(10) | 1年以降の学術雑誌記事、学位論文、<br>6分野を構選し、台湾 E-Journal Cc<br>分野のみフルテキストを利用でき。<br>が多いのも特徴である。 | 会議論文の主要なフル<br>Illectionとしている。<br>る。 | テキスト・コン | テンツを収録し | たデータベース。そ |
| 利用範囲                                 | 学内                                                             |                                                                            | 学外アクセス                                                                                                    | 学認(プロキシ)                                                                        | 同時アクセス数                             | 無制限     | 本文閲覧    | Δ         |

2. Airiti Library に表示されている「透過您的圖書館登入」(ログイン)をクリックします

| C ( https://www.airitilibrary.com/Home/Index | as A 🏠 🚱 🔇            |  |  |  |  |  |  |
|----------------------------------------------|-----------------------|--|--|--|--|--|--|
| . ① 透過线                                      | <b>您的圖書館登入</b>        |  |  |  |  |  |  |
| 🕒 airiti Library                             |                       |  |  |  |  |  |  |
|                                              |                       |  |  |  |  |  |  |
| 輸入文字、檢索符號、ISSN、DOI                           | Q                     |  |  |  |  |  |  |
| 進階查詢                                         | 查詢歷史                  |  |  |  |  |  |  |
| 主題瀏覽<br>【下載完整報告】國民法官、工作與心理                   | 建健康成熱門研究議題?熱門研究焦點一次看! |  |  |  |  |  |  |
| ※画面右上のメニュー ≡ を<br>クリックして表示される                | 血 透過您的圖書館登入           |  |  |  |  |  |  |
| 「透過您的圖書館登入」からも                               | <u>ک</u> 2            |  |  |  |  |  |  |
| ロクインできます                                     | 出版品瀏覽                 |  |  |  |  |  |  |
|                                              | 幫助                    |  |  |  |  |  |  |

授權華藝

3. 「系統通知」(システム通知) 画面が表示されたら「確定」をクリックします

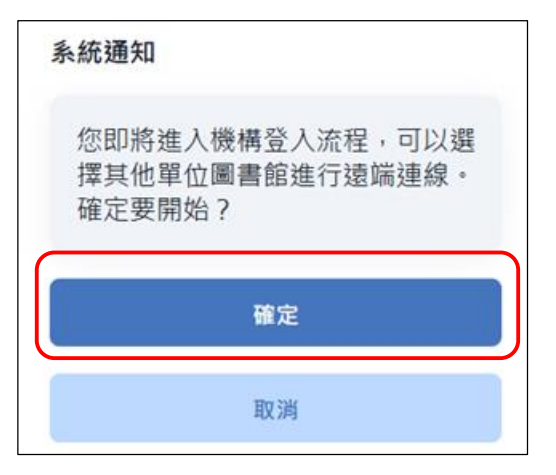

システム通知

機関ログインプロセスを開始しようとし ています。 リモート接続用に他の機関の図書館を選択 できます。 開始してもよろしいですか?

4. 「選擇圖書館」(図書館選択)画面が表示されたら「輸入單位名稱」(名称入力)をクリ

|        | 選擇圖書館 |   |
|--------|-------|---|
| 輸入單位名稱 |       | • |
|        | 下一步 > |   |

5. 入力フォームに「武蔵学園」と入力すると表示される一覧から「武蔵学園」を選択しま
す /

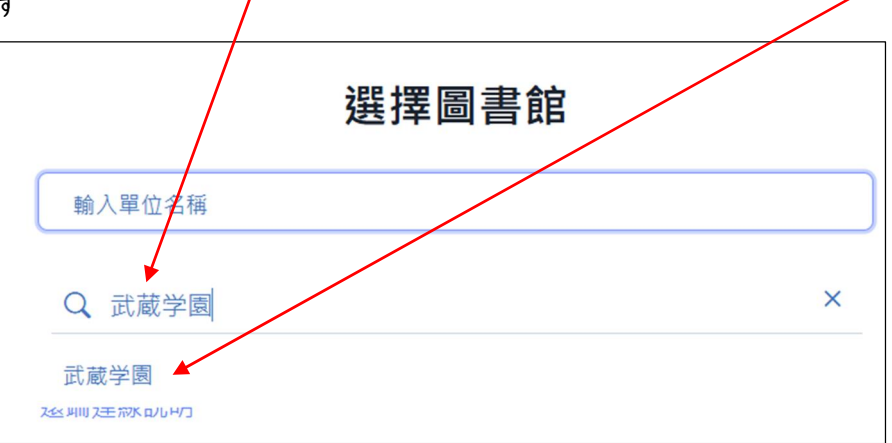

6. 「選擇圖書館」(図書館選択)画面に戻るので、武蔵学園が選択されていることを確認 し、「下一歩」(次のステップへ)をクリックします

|      | 選擇圖書館 |   |
|------|-------|---|
| 武蔵学園 |       | • |
|      | 下一步 〉 |   |

7. 「武蔵学園 学認ログイン」画面が表示されるので、自分の Musashi-ID (Musashi-ID は@ 以下は不要)、パスワードを入力して、「ログイン」ボタンをクリックします

※初回ログインのみ使用条件の同意を求められる画面が表示されます 「使用条件に同意します」にチェックを入れ、「確認」ボタンをクリックします

| <ul> <li>         ・ 一武 蔵 学 園         <ul> <li>武蔵学園 学認ログイン</li> </ul> </li> <li>ログインサービス: 華藝線上圖書館</li> </ul>                        | 「華羣<br>(華羣<br>Airi |
|----------------------------------------------------------------------------------------------------|--------------------|
| ユーザ名とパスワードを入力して"ログイン"ボタンを押下してください。<br>Taiwan published academic journal collection<br>ユーザ名<br>/スワード<br>ログイン状態を記憶しない<br><b>ログイン</b> |                    |

「華藝線上圖書館」 (華藝オンライン図書館)は、 Airiti Library のことです

8. ログインに成功すると画面上部に 「您好!武蔵学園」と表示されます

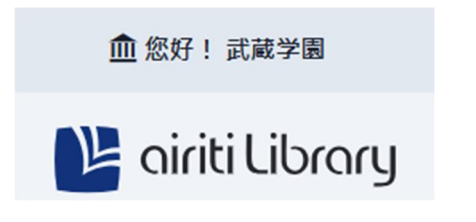

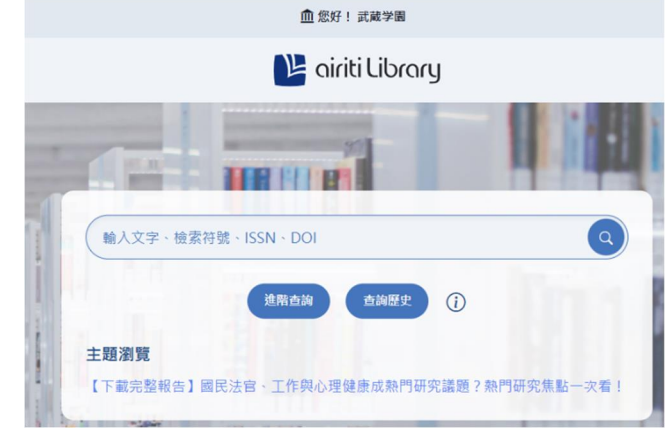